# Configurar o túnel IPSec do lado do serviço com um C8000V em SD-WAN

# Contents

| Introdução                                              |
|---------------------------------------------------------|
| Pré-requisitos                                          |
| Requisitos                                              |
| Componentes                                             |
| Informações de Apoio                                    |
| Componentes da configuração do IPSEC                    |
| <u>Configurar</u>                                       |
| Configuração na CLI                                     |
| Configuração em um modelo de complemento CLI no vManage |
| Verificar                                               |
| Troubleshooting                                         |
| Comandos úteis                                          |
| Informações Relacionadas                                |

# Introdução

Este documento descreve como configurar um túnel IPSec entre um Roteador Cisco Edge SD-WAN e um Endpoint VPN com VRF de serviço.

# Pré-requisitos

### Requisitos

A Cisco recomenda que você tenha conhecimento destes tópicos:

- Rede de longa distância definida por software da Cisco (SD-WAN)
- Segurança de Protocolo Internet (IPSec Internet Protocol Security)

### Componentes

Este documento é baseado nestas versões de software e hardware:

- Cisco Edge Router versão 17.6.1
- SD-WAN vManage 20.9.3.2

As informações neste documento foram criadas a partir de dispositivos em um ambiente de laboratório específico. Todos os dispositivos neste documento foram iniciados com uma configuração limpa (padrão). Se a rede estiver ativa, certifique-se de que você entenda o impacto

potencial de qualquer comando.

# Informações de Apoio

Informações de apoio incluem o escopo deste documento, a usabilidade e os benefícios de construir um túnel IPSec do lado do serviço com um C8000v em SD-WAN.

- Para criar um túnel IPSec em um serviço Virtual Routing and Forwarding (VRF) entre um roteador Cisco IOS® XE no modo de gerenciamento de controlador e um ponto de extremidade de Rede Virtual Privada (VPN - Virtual Private Network) garante a confidencialidade e a integridade dos dados na Rede de Longa Distância (WAN - Wide Area Network) pública. Ele também facilita a extensão segura das redes privadas das empresas e permite conexões remotas pela Internet, mantendo um alto nível de segurança.
- O serviço VRF isola o tráfego, que é particularmente valioso em ambientes de vários clientes ou para manter a segmentação entre diferentes partes da rede. Em resumo, essa configuração melhora a segurança e a conectividade.
- Este documento considera que o Border Gateway Protocol (BGP) é o protocolo de roteamento usado para comunicar as redes do serviço SD-WAN VRF para a rede atrás do ponto final VPN e vice-versa.
- A configuração do BGP está fora do escopo deste documento.
- Este ponto final de VPN pode ser um firewall, um roteador ou qualquer tipo de dispositivo de rede que tenha recursos IPSec; a configuração do ponto final de VPN está fora do escopo deste documento.
- Este documento supõe que o Roteador já esteja integrado com conexões de controle ativo e serviço VRF.

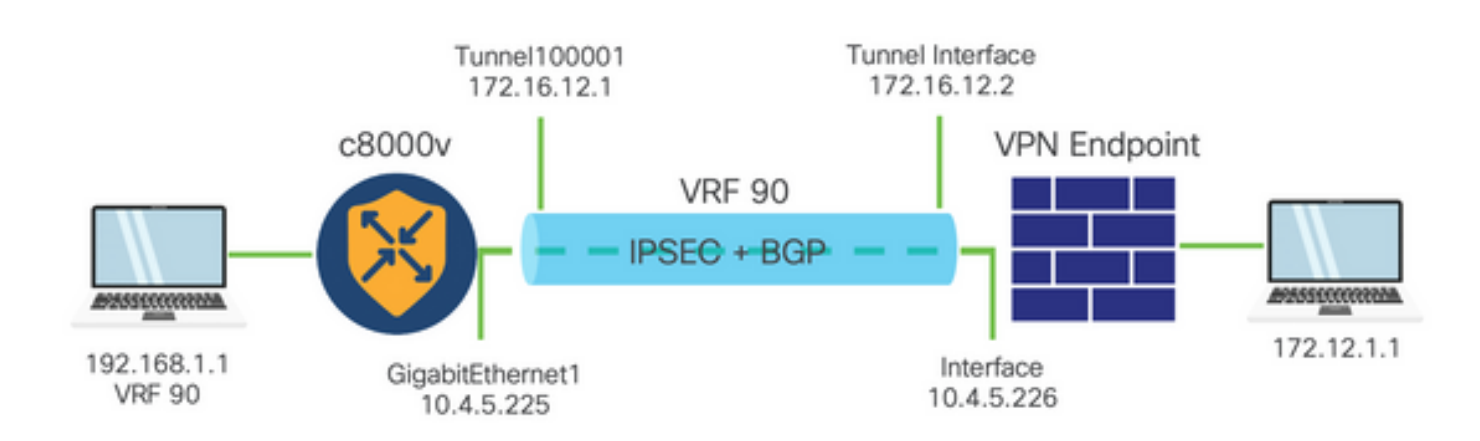

### Componentes da configuração do IPSEC

### Fase 1 Internet Key Exchange (IKE)

A fase 1 do processo de configuração do IPSec envolve a negociação dos parâmetros de segurança e a autenticação entre os pontos finais do túnel. Essas etapas incluem:

Configuração de IKE

- Defina uma proposta de criptografia (algoritmo e comprimento da chave).
- Configure uma política IKE que inclua proposta de criptografia, tempo de vida e autenticação.

Configurar correspondentes finais remotos

- Defina o endereço IP da extremidade remota.
- · Configure a chave compartilhada (chave pré-compartilhada) para autenticação.

Configuração da Fase 2 (IPSec)

A fase 2 envolve a negociação das transformações de segurança e das regras de acesso para o fluxo de tráfego pelo túnel. Essas etapas incluem:

Configurar conjuntos de transformação IPSec

• Defina um conjunto de transformações proposto que inclua o algoritmo de criptografia e a autenticação.

Configurar uma política de IPSec

• Associe o conjunto de transformação a uma política IPSec.

Configurar interfaces de túnel

Configure as interfaces de túnel em ambas as extremidades do túnel IPSec.

• Associe as interfaces de túnel às políticas de IPSec.

### Configurar

Configuração na CLI

Etapa 1. Defina uma proposta de criptografia.

```
<#root>
cEdge(config)#
crypto ikev2 proposal p1-global
cEdge(config-ikev2-proposal)#
encryption aes-cbc-128 aes-cbc-256
cEdge(config-ikev2-proposal)#
integrity shal sha256 sha384 sha512
cEdge(config-ikev2-proposal)#
```

Etapa 2. Configure uma política IKE que inclua informações de proposta.

```
<#root>
cEdge(config)#
crypto ikev2 policy policy1-global
cEdge(config-ikev2-policy)#
proposal p1-global
```

Etapa 3. Defina o endereço IP da extremidade remota.

```
<#root>
cEdge(config)#
crypto ikev2 keyring if-ipsec1-ikev2-keyring
cEdge(config-ikev2-keyring)#
peer if-ipsec1-ikev2-keyring-peer
cEdge(config-ikev2-keyring-peer)#
address 10.4.5.226
cEdge(config-ikev2-keyring-peer)#
pre-shared-key Cisco
```

Etapa 4. Configure a chave compartilhada (chave pré-compartilhada) para autenticação.

```
<#root>
cEdge(config)#
crypto ikev2 profile if-ipsec1-ikev2-profile
```

```
cEdge(config-ikev2-profile)#
match identity remote address
10.4.5.226 255.255.255.0

cEdge(config-ikev2-profile)#
authentication remote
cEdge(config-ikev2-profile)#
authentication local pre-share
cEdge(config-ikev2-profile)#
keyring local if-ipsec1-ikev2-keyring
cEdge(config-ikev2-profile)#
dpd 10 3 on-demand
cEdge(config-ikev2-profile)#
no config-exchange request
```

```
cEdge(config-ikev2-profile)#
```

Etapa 5. Defina um conjunto de transformação proposto que inclua o algoritmo de criptografia e a autenticação.

```
<#root>
cEdge(config)#
crypto ipsec transform-set if-ipsec1-ikev2-transform esp-gcm 256
cEdge(cfg-crypto-trans)#
mode tunnel
```

Etapa 6. Associe o conjunto de transformação a uma política IPSec.

<**#root>** cEdge(config)#

```
crypto ipsec profile if-ipsec1-ipsec-profile
cEdge(ipsec-profile)#
set security-association lifetime kilobytes disable
cEdge(ipsec-profile)#
set security-association replay window-size 512
cEdge(ipsec-profile)#
set transform-set if-ipsec1-ikev2-transform
cEdge(ipsec-profile)#
set ikev2-profile if-ipsec1-ikev2-profile
```

Passo 7. Crie o túnel de interface e associe-o às políticas de IPSec.

```
<#root>
cEdge(config)#
interface Tunnel100001

cEdge(config-if)#
vrf forwarding 90

cEdge(config-if)#
ip address 172.16.12.1 255.255.252

cEdge(config-if)#
ip mtu 1500

cEdge(config-if)#
tunnel source GigabitEthernet1

cEdge(config-if)#
tunnel mode ipsec ipv4

cEdge(config-if)#
tunnel destination 10.4.5.226
```

cEdge(config-if)# tunnel path-mtu-discovery cEdge(config-if)# tunnel protection ipsec profile if-ipsec1-ipsec-profile

### Configuração em um modelo de complemento CLI no vManage

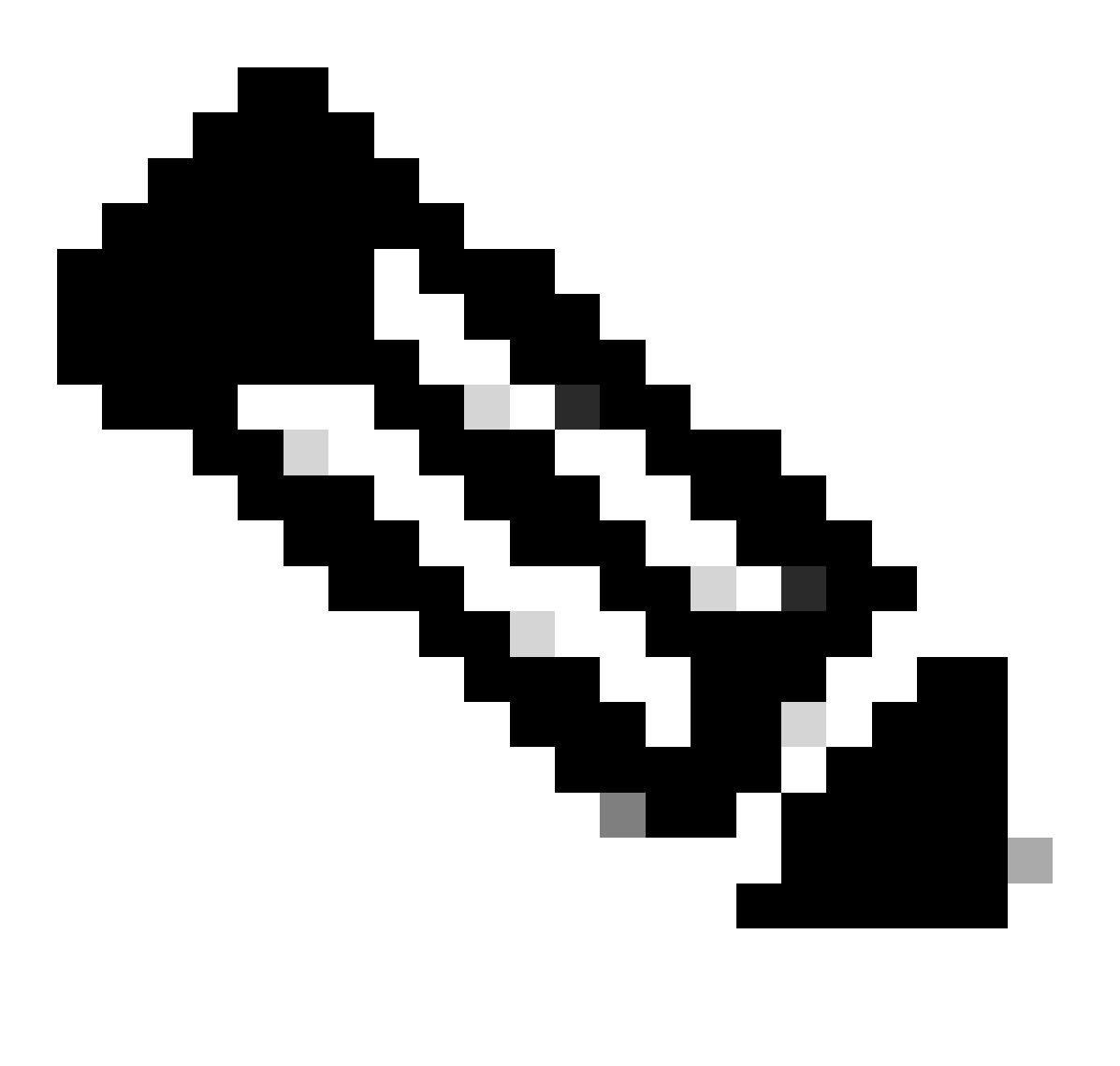

Observação: esse tipo de configuração só pode ser adicionado por meio do modelo Complemento CLI.

Etapa 1. Navegue até o Cisco vManage e faça login.

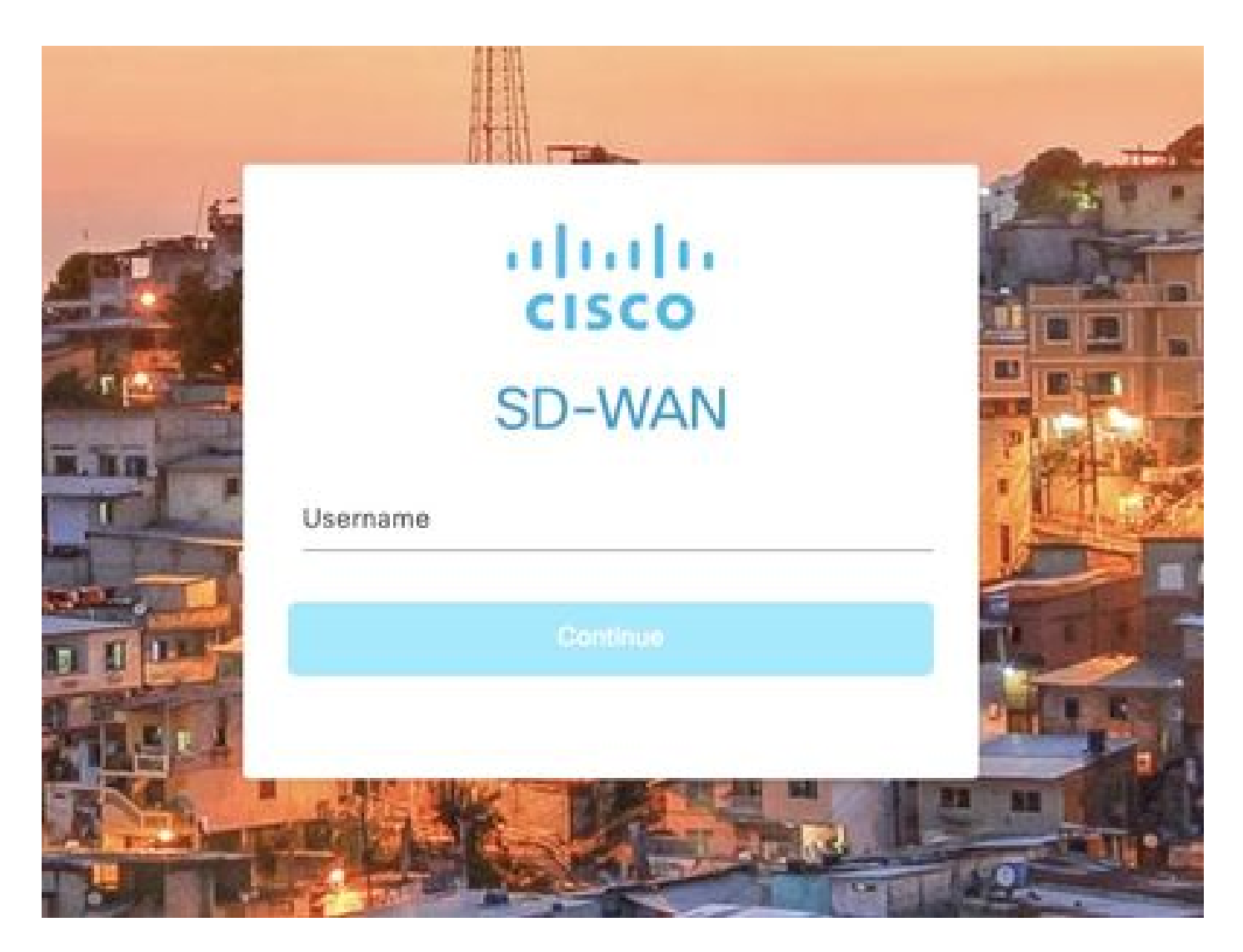

Etapa 2. Navegue até Configuração > Modelos.

## Cisco SD-WAN

| <u>L~</u> | Monitor        | > | Devices                     |
|-----------|----------------|---|-----------------------------|
| 111       | Configuration  | > | TLS/SSL Proxy               |
|           |                |   | Certificates                |
| ×         | Tools          | > | Network Design              |
| <u>ې</u>  | Maintenance    | > | Templates                   |
| 2         | Administration | > | Policies                    |
| নে        | Workflows      | 5 | Security                    |
| ·•        |                |   | Network Hierarchy           |
| Θ         | Analytics      | > | Unified Communications      |
|           |                |   | Cloud onRamp for SaaS       |
|           |                |   | Cloud onRamp for laaS       |
|           |                |   | Cloud onRamp for Multicloud |
|           |                |   | Cloud onRamp for Colocation |

Etapa 3. Navegue até Modelos de recurso > Adicionar modelo.

### Configuration · Templates

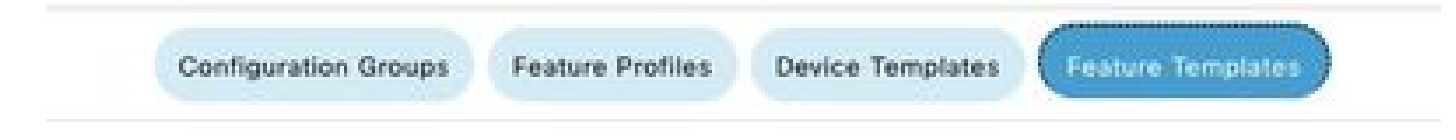

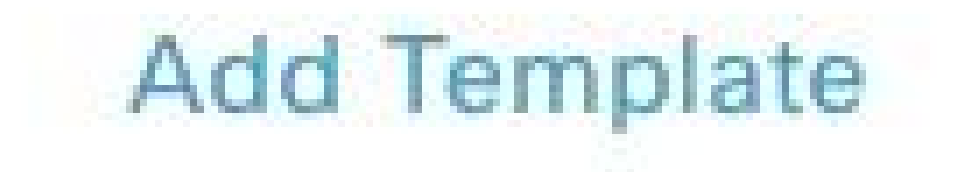

Etapa 4. Filtre o modelo e escolha o roteador c8000v.

| Feature Template | > Add Template |  |
|------------------|----------------|--|
| Select Device    | 9S             |  |
| Q c8000v         |                |  |
| 🖾 C8000v         |                |  |

Etapa 5. Navegue até Outros modelos e clique em Modelo de complemento Cli.

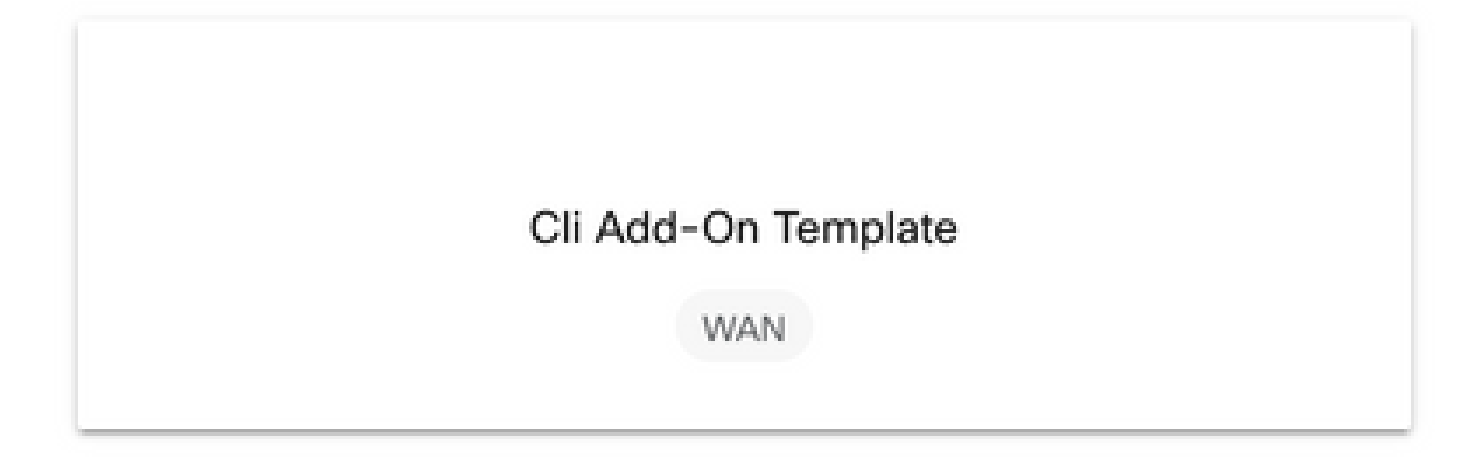

Etapa 6. Adicione um Nome do modelo e uma Descrição.

#### Feature Template > Cli Add-On Template > IPSEC\_TEMPLATE

Device Type

C8000v

Template Name

IPSEC\_TEMPLATE

Description

IPSEC\_TEMPLATE

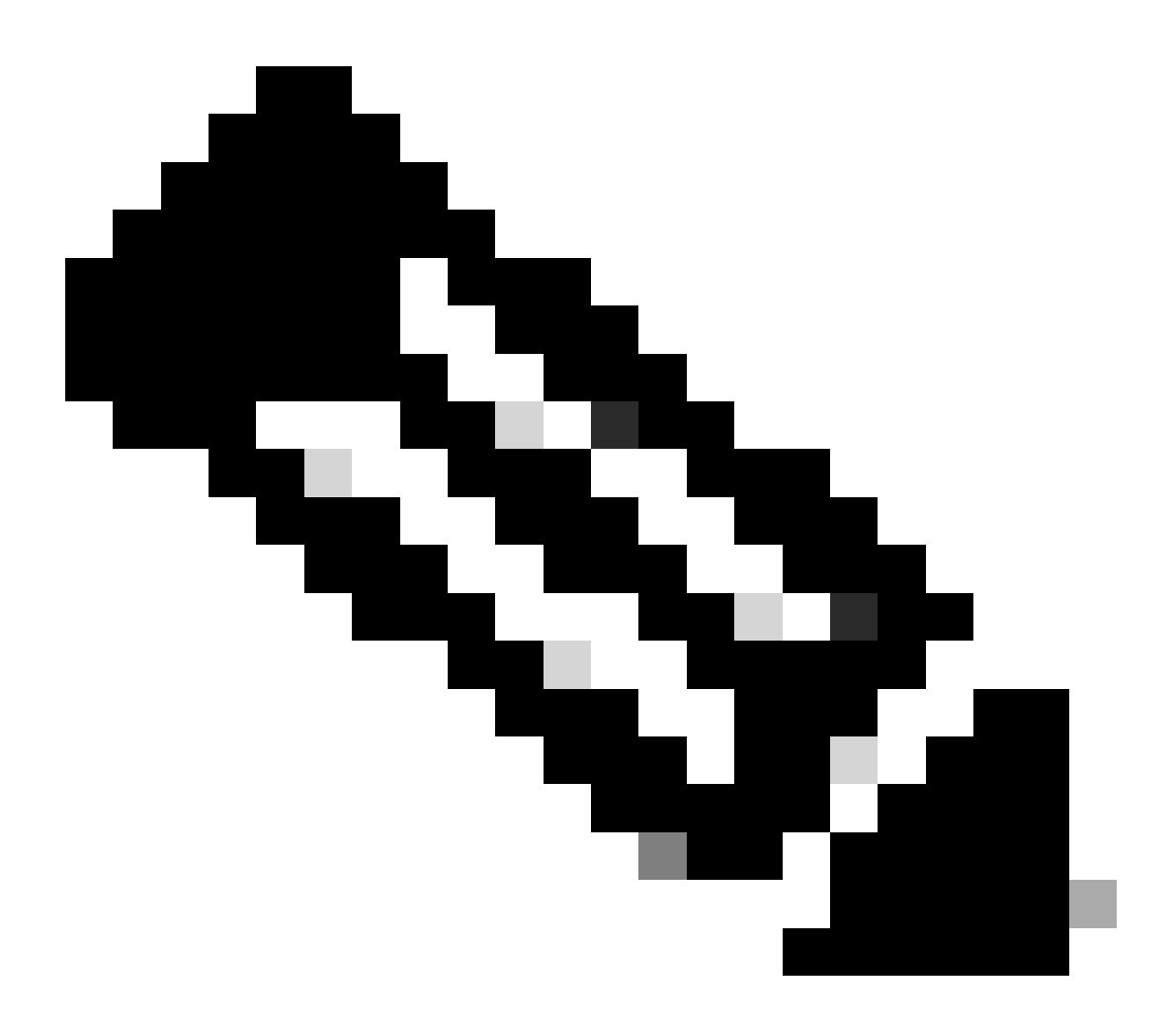

Observação: para obter mais informações sobre como criar variáveis em um modelo de complemento CLI, consulte Modelos de recurso de complemento CLI.

```
1 crypto ikev2 proposal p1-global
2 encryption ges-cbc-128 ges-cbc-256
3 integrity shal sha256 sha384 sha512
4 group 14 15 16
5 1
 6 crypto ikev2 policy policy1-global
7
   proposal pl-global
8 1
9 crypto ikev2 keyring if-ipsec1-ikev2-keyring
10 peer if-ipsec1-ikev2-keyring-peer
   address 10.4.5.226
11
    pre-shared-key Cisco
12
13 1
14 1
15 1
16 crypto ikev2 profile if-ipsec1-ikev2-profile
17 match identity remote address 10.4.5.226 255.255.255.0
18 authentication remote pre-share
19 authentication local pre-share
20 keyring local if-ipsec1-ikev2-keyring
21 dpd 10 3 on-demand
22 no config-exchange request
23
24 crypto ipsec transform-set if-ipsec1-ikev2-transform esp-gcm 256
25
   mode tunnel
26 1
27 1
28 crypto ipsec profile if-ipsec1-ipsec-profile
29 set security-association lifetime kilobytes disable
30 set security-association replay window-size 512
31 set transform-set if-ipsecl-ikev2-transform
32 set ikev2-profile if-ipsec1-ikev2-profile
33 1
34 1
35 1
```

```
18
    authentication remote pre-share
19
    authentication local pre-share
28
    keyring local if-ipsec1-ikev2-keyring
21 dpd 10 3 on-demand
22 no config-exchange request
23
24 crypto ipsec transform-set if-ipsec1-ikev2-transform esp-gcm 256
25
    mode tunnel
26 1
27 1
28 crypto ipsec profile if-ipsecl-ipsec-profile
29 set security-association lifetime kilobytes disable
30 set security-association replay window-size 512
31 set transform-set if-ipsec1-ikev2-transform
32 set ikev2-profile if-ipsec1-ikev2-profile
33 1
34 1
35 1
36 1
37 1
38 1
39 1
40 1
41 1
42 interface Tunnel100001
43 description Tunnel 1 - Ipsec BGP vMAN Azure
   vrf forwarding 90
44
    ip address 20.20.20.1 255.255.255.252
45
46
    ip mtu 1500
47.
    tunnel source GigobitEthernet1
48
    tunnel mode ipsec ipv4
   tunnel destination 10.4.5.226
49
50 tunnel path-mtu-discovery
    tunnel protection ipsec profile if-ipsecl-ipsec-profile
51
52 1
```

#### Etapa 8. Clique em Salvar.

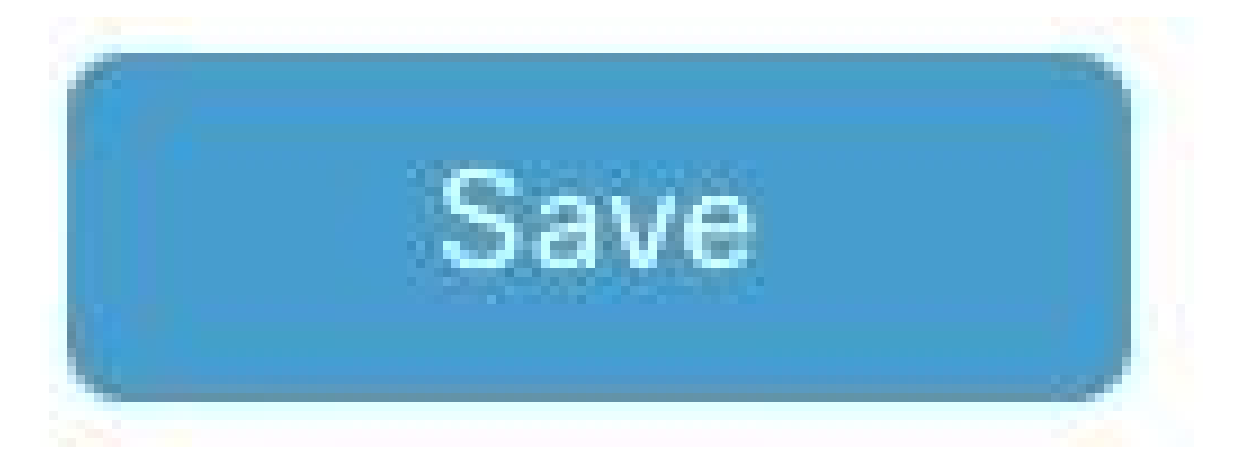

Etapa 9. Navegue até Modelos de dispositivo.

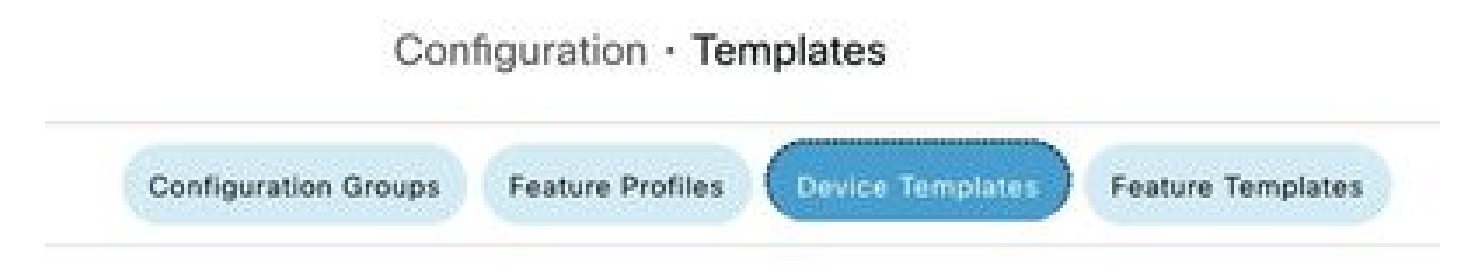

Etapa 10. Escolha o Modelo de dispositivo correto e Edite-o nos 3 pontos.

| isabled | ***                   |
|---------|-----------------------|
|         | Edit                  |
|         | View                  |
|         | Delete                |
|         | Сору                  |
|         | Enable Draft Mode     |
|         | Attach Devices        |
|         | Change Resource Group |
|         | Export CSV            |

Etapa 11. Navegue até Modelos Adicionais.

|                   |                            |             |          | Configuration Groups | Feature Profiles | Device Templates | Feature Templates |
|-------------------|----------------------------|-------------|----------|----------------------|------------------|------------------|-------------------|
| Device Model*     | C8000v                     | ~           |          |                      |                  |                  |                   |
| Device Role*      | SDWAN Edge                 | ~           |          |                      |                  |                  |                   |
| Template Name*    | IPSEC_DEVICE               |             |          |                      |                  |                  |                   |
| Description*      | IPSEC_DEVICE               |             |          |                      |                  |                  |                   |
| Basic Information | Transport & Management VPN | Service VPN | Cellular | Additional Templates | Swi              | tchport          |                   |

Etapa 12. Em Modelo de complemento CLI, escolha o Modelo de recurso criado anteriormente.

| ppQoE               | Choose                              | Ŧ              |
|---------------------|-------------------------------------|----------------|
| Global Template *   | Factory_Default_Global_CISCO_Templ_ | - 0            |
| Cisco Banner        | Factory_Default_Retail_Senner       | •              |
| Cisco SNMP          | Choose                              | ÷              |
| TrustSec            | Choose                              | •              |
| CLI Add-On Template | IPSEC_TEMPLATE                      | Ŧ              |
| Policy              | None                                | IPSEC_TEMPLATE |
| Probes              |                                     |                |
|                     |                                     |                |
| Fenant              |                                     |                |

Etapa 13. Clique em Update.

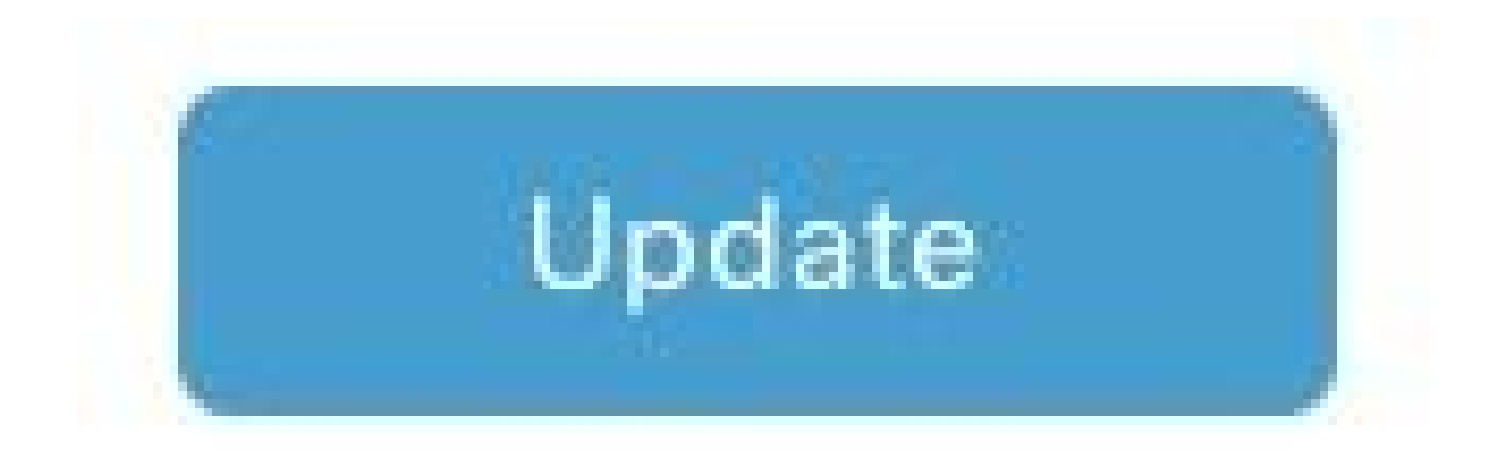

Etapa 14. Clique em Attach Devices de 3 pontos e selecione o roteador correto para o qual enviar o modelo.

| Edit                  |
|-----------------------|
| View                  |
| Delete                |
| Сору                  |
| Enable Draft Mode     |
| Attach Devices        |
| Change Resource Group |
| Export CSV            |

## Verificar

Use esta seção para confirmar se a sua configuração funciona corretamente.

Execute o comando show ip interface brief para verificar o status do túnel IPSec.

<#root>
cEdge#
show ip interface brief

```
Interface IP-Address OK? Method Status Protocol
GigabitEthernet1 10.4.5.224 YES other up up
```

```
--- output omitted ---
```

Tunnel100001 172.16.12.1 YES other up up

cEdge#

### Troubleshooting

Execute o comando show crypto ikev2 session para exibir informações detalhadas sobre as sessões IKEv2 estabelecidas no dispositivo.

<#root>

cEdge#

show crypto ikev2 session

IPv4 Crypto IKEv2 Session

Session-id:1, Status:UP-ACTIVE, IKE count:1, CHILD count:1

Tunnel-id Local Remote fvrf/ivrf Status 1 10.4.5.224/500 10.4.5.225/500 none/90 READY Encr: AES-CBC, keysize: 128, PRF: SHA1, Hash: SHA96, DH Grp:14, Auth sign: PSK, Auth verify: PSK Life/Active Time: 86400/207 sec Child sa: local selector 0.0.0.0/0 - 255.255.255/65535 remote selector 0.0.0.0/0 - 255.255.255/65535 ESP spi in/out: 0xFC13A6B7/0x1A2AC4A0

IPv6 Crypto IKEv2 Session

cEdge#

Execute o comando show crypto ipsec sa interface Tunnel10001 para exibir informações sobre Associações de Segurança (SAs) IPSec.

<#root>

cEdge#

show crypto ipsec sa interface Tunnel100001

```
interface: Tunnel100001
Crypto map tag: Tunnel100001-head-0, local addr 10.4.5.224
```

protected vrf: 90 local ident (addr/mask/prot/port): (0.0.0.0/0.0.0.0/0/0) remote ident (addr/mask/prot/port): (0.0.0.0/0.0.0/0/0) current\_peer 10.4.5.225 port 500 PERMIT, flags={origin\_is\_acl,} #pkts encaps: 38, #pkts encrypt: 38, #pkts digest: 38 #pkts decaps: 39, #pkts decrypt: 39, #pkts verify: 39 #pkts compressed: 0, #pkts decompressed: 0 #pkts not compressed: 0, #pkts compr. failed: 0 #pkts not decompressed: 0, #pkts decompress failed: 0 #send errors 0, #recv errors 0 local crypto endpt.: 10.4.5.224, remote crypto endpt.: 10.4.5.225 plaintext mtu 1446, path mtu 1500, ip mtu 1500, ip mtu idb GigabitEthernet1 current outbound spi: 0x1A2AC4A0(439010464) PFS (Y/N): N, DH group: none inbound esp sas: spi: 0xFC13A6B7(4229146295) transform: esp-gcm 256 , in use settings ={Tunnel, } conn id: 2001, flow\_id: CSR:1, sibling\_flags FFFFFFF80000048, crypto map: Tunnel100001-head-0 sa timing: remaining key lifetime (sec): 2745 Kilobyte Volume Rekey has been disabled IV size: 8 bytes replay detection support: Y replay window size: 512 Status: ACTIVE(ACTIVE) inbound ah sas: inbound pcp sas: outbound esp sas: spi: 0x1A2AC4A0(439010464) transform: esp-gcm 256 in use settings ={Tunnel, } conn id: 2002, flow\_id: CSR:2, sibling\_flags FFFFFFF80000048, crypto map: Tunnel100001-head-0 sa timing: remaining key lifetime (sec): 2745 Kilobyte Volume Rekey has been disabled IV size: 8 bytes replay detection support: Y replay window size: 512 Status: ACTIVE(ACTIVE) outbound ah sas: outbound pcp sas: cEdge#

Execute o comando show crypto ikev2 statistics para exibir estatísticas e contadores relacionados a sessões IKEv2.

<#root>

cEdge#

show crypto ikev2 statistics

\_\_\_\_\_

Crypto IKEv2 SA Statistics

System Resource Limit: 0 Max IKEv2 SAs: 0 Max in nego(in/out): 40/400 Total incoming IKEv2 SA Count: 0 active: 0 negotiating: 0 Total outgoing IKEv2 SA Count: 1 active: 1 negotiating: 0 Incoming IKEv2 Requests: 0 accepted: 0 rejected: 0 Outgoing IKEv2 Requests: 1 accepted: 1 rejected: 0 Rejected IKEv2 Requests: 0 rsrc low: 0 SA limit: 0 IKEv2 packets dropped at dispatch: 0 Incoming Requests dropped as LOW Q limit reached : 0 Incoming IKEv2 Cookie Challenged Requests: 0 accepted: 0 rejected: 0 rejected no cookie: 0 Total Deleted sessions of Cert Revoked Peers: 0

cEdge#

Execute o comando show crypto session para exibir informações sobre sessões de segurança ativas no dispositivo.

<#root>

cEdge#

show crypto session

Crypto session current status

Interface: Tunnel100001
Profile: if-ipsec1-ikev2-profile
Session status: UP-ACTIVE
Peer: 10.4.5.225 port 500
Session ID: 1
IKEv2 SA: local 10.4.5.224/500 remote 10.4.5.225/500 Active
IPSEC FLOW: permit ip 0.0.0.0/0.0.0 0.0.0.0/0.0.0
Active SAs: 2, origin: crypto map

Para obter informações sobre descartes de pacotes relacionados ao IPSec no processador de pacotes de dispositivos, você pode executar:

show platform hardware qfp ative feature ipsec datapath drops clear

show platform hardware qfp ative statistics drop clear

Esses comandos precisam ser colocados antes de serem fechados e não devem ser desligados na interface de túnel para limpar os contadores e as estatísticas. Isso pode ajudar a obter informações sobre descartes de pacotes relacionados ao IPsec em um caminho de dados do processador de pacotes do dispositivo.

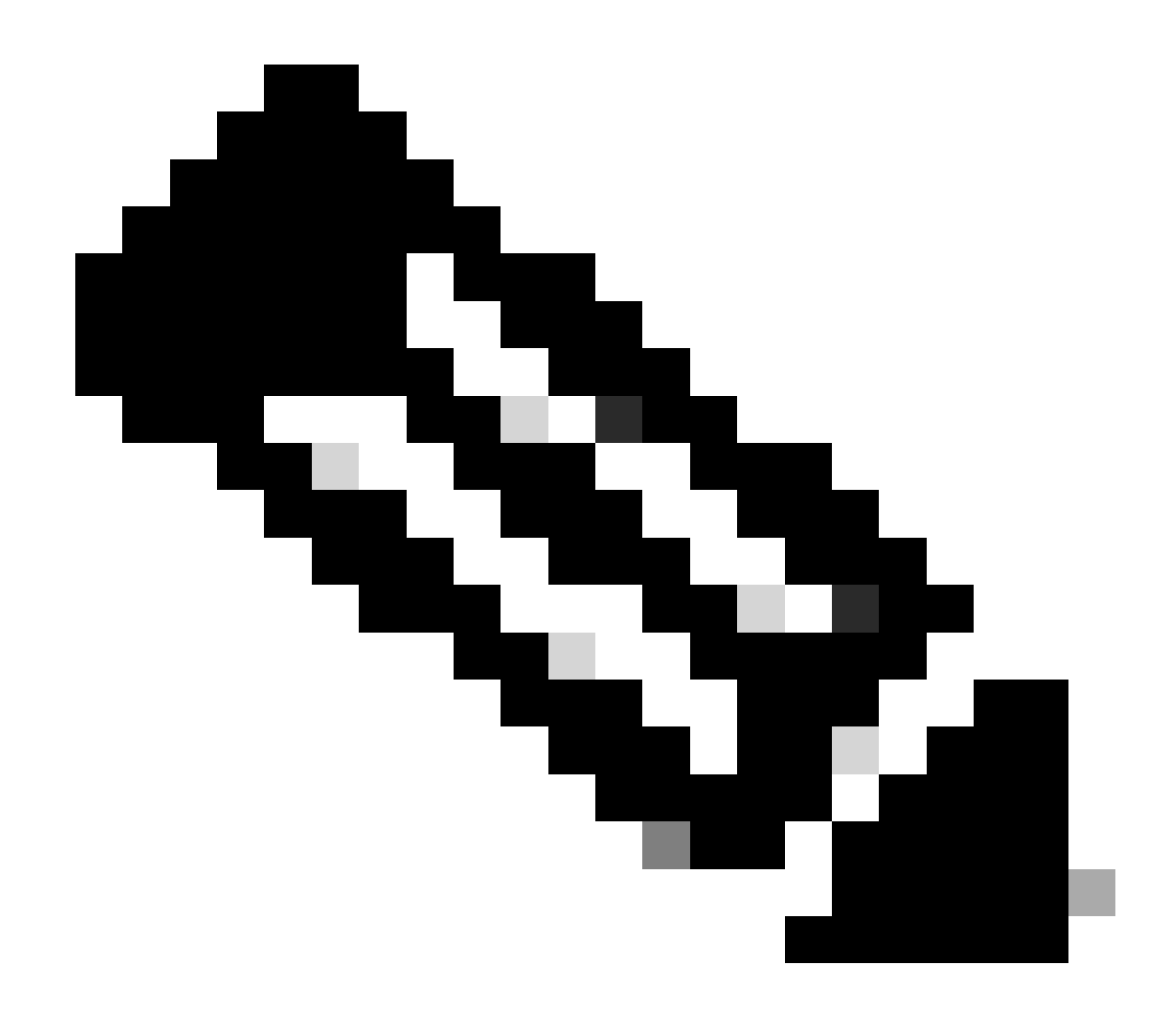

Observação: esses comandos podem ser executados sem a opção clear. É importante destacar que os contadores de queda são históricos.

#### <#root>

cEdge#

show platform hardware qfp active feature ipsec datapath drops clear

Drop Type Name Packets

IPSEC detailed dp drop counters cleared after display.

cEdge#

#### <#root>

cEdge# show platform hardware qfp active statistics drop clear Last clearing of QFP drops statistics : Thu Sep 28 01:35:11 2023 Global Drop Stats Packets Octets Ipv4NoRoute 17 3213 UnconfiguredIpv6Fia 18 2016

cEdge#

Após shut e no shut the Tunnel Interface, você poderá executar estes comandos para ver se houve um registro de novas estatísticas ou contadores:

show ip interface brief | Incluir túnel100001

show platform hardware qfp ative statistics drop

show platform hardware qfp ative feature ipsec datapath drops

<#root>

cEdge#

show ip interface brief | include Tunnel100001

Tunnel100001 169.254.21.1 YES other up up cEdge# cEdge#sh pl hard qfp act feature ipsec datapath drops Drop Type Name Packets

<#root>

cEdge#

show platform hardware qfp active statistics drop

Last clearing of QFP drops statistics : Thu Sep 28 01:35:11 2023 (5m 23s ago)

Global Drop Stats Packets Octets

-----

Ipv4NoRoute 321 60669 UnconfiguredIpv6Fia 390 42552 cEdge#

<#root>
cEdge#
show platform hardware qfp active feature ipsec datapath drops
\_\_\_\_\_\_
Drop Type Name Packets

\_\_\_\_\_

cEdge#

### Comandos úteis

#### <#root>

show crypto ipsec sa peer <peer\_address> detail

show crypto ipsec sa peer <peer\_address> platform

show crypto ikev2 session

show crypto ikev2 profile

show crypto isakmp policy

show crypto map

show ip static route vrf NUMBER

show crypto isakmp sa

debug crypto isakmp

debug crypto ipsec

# Informações Relacionadas

### **Teclas Pairwise IPsec**

<u>Guia de configuração de segurança do Cisco Catalyst SD-WAN, Cisco IOS® XE Catalyst SD-WAN versão 17.x</u>

Introdução à tecnologia Cisco IPsec

### Sobre esta tradução

A Cisco traduziu este documento com a ajuda de tecnologias de tradução automática e humana para oferecer conteúdo de suporte aos seus usuários no seu próprio idioma, independentemente da localização.

Observe que mesmo a melhor tradução automática não será tão precisa quanto as realizadas por um tradutor profissional.

A Cisco Systems, Inc. não se responsabiliza pela precisão destas traduções e recomenda que o documento original em inglês (link fornecido) seja sempre consultado.